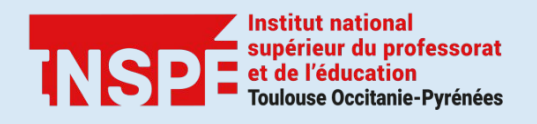

# Zoom

# Premiers pas : activer son compte & programmer une réunion

Auteur : Adeline GOLA, PRATICE

Date : 26/11/2020

Zoom est un outil de visioconférence qui vous permet d'organiser et de créer des classes virtuelles.

Ce tutoriel a pour objectif de vous expliquer la procédure pour créer et activer votre compte zoom et pour programmer votre première réunion.

## Étape 1 : Créer et activer votre compte zoom

Pour créer votre compte utilisez votre adresse mail institutionnelle.

Allez sur la page <u>https://univ-tlse2.zoom.us/</u> et cliquez sur *MON PROFIL* 

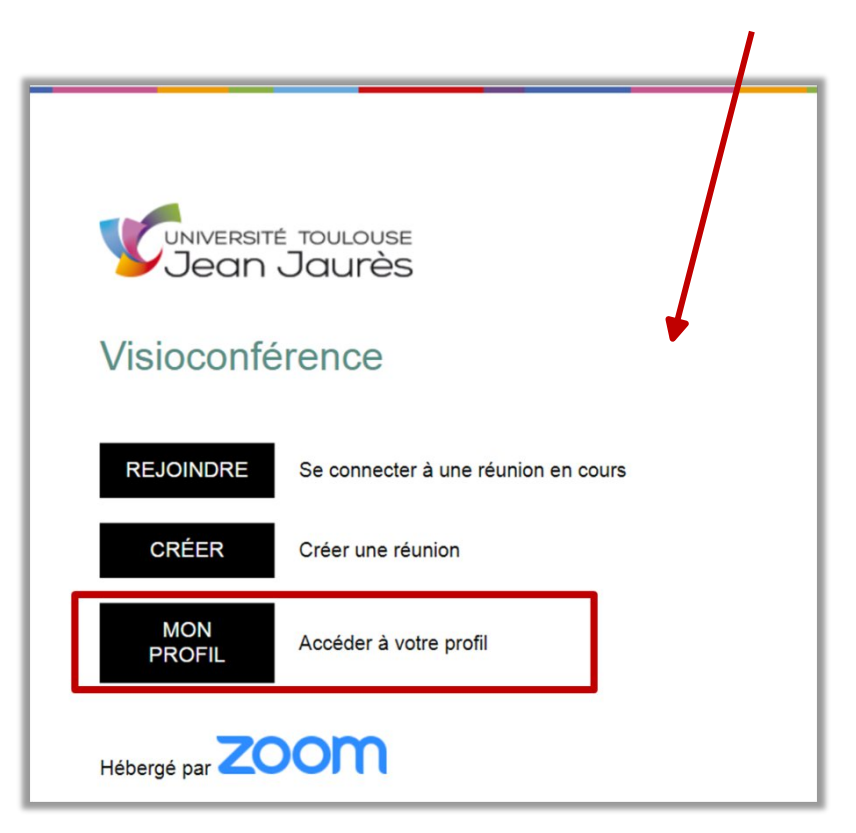

|                                        | Rejoindre une visioconfé                                                       | rence Créer une visioconférence | ✓ SE CONNECTER | INSCRIVEZ-VOUS, C'EST G |
|----------------------------------------|--------------------------------------------------------------------------------|---------------------------------|----------------|-------------------------|
|                                        | Connexion                                                                      |                                 |                |                         |
| Adresse électro                        | nique                                                                          |                                 |                |                         |
| Adresse élect                          | ronique                                                                        |                                 |                |                         |
| Mot de passe                           |                                                                                |                                 |                |                         |
| Mot de passe                           |                                                                                | Vous avez oublié ?              |                |                         |
| Zoom est protégé                       | par système reCAPTCHA. De plus, la P<br>es Conditions de service s'appliquent. | olitique de                     |                |                         |
| confidentialité et l                   | CONNEXION                                                                      |                                 |                |                         |
| confidentialité et l<br>✓ Rester conne | CONNEXION<br>ectéNouveau sur Zoom ? Inscrive                                   | z-vous gratuitement             |                |                         |

Cliquez sur le bouton « INSCRIVEZ-VOUS, C'ESTGRATUIT» pour créer votre compte.

Renseignez votre adresse mail institutionnel sous la forme <u>prenom.nom@univ-tlse2.fr</u> et cliquez sur s'inscrire.

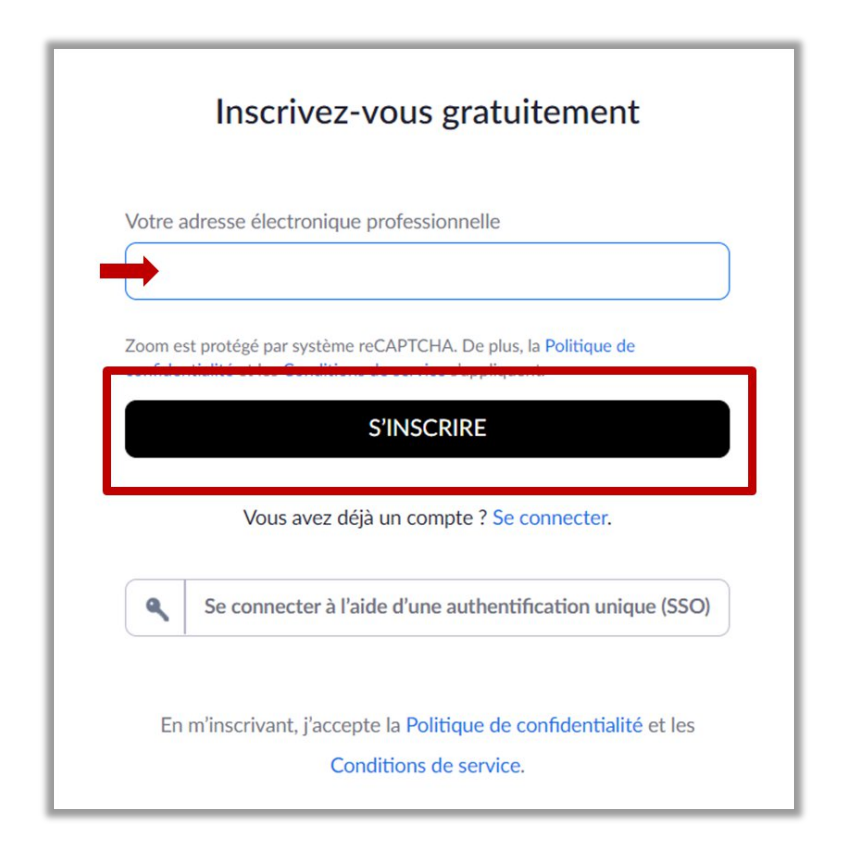

#### Activation de votre compte

A l'issue de votre inscription, un mail de confirmation, reçu sur votre boite mail professionnelle vous invite à confirmer votre inscription.

La création de votre compte est terminée, vous pouvez utiliser le service.

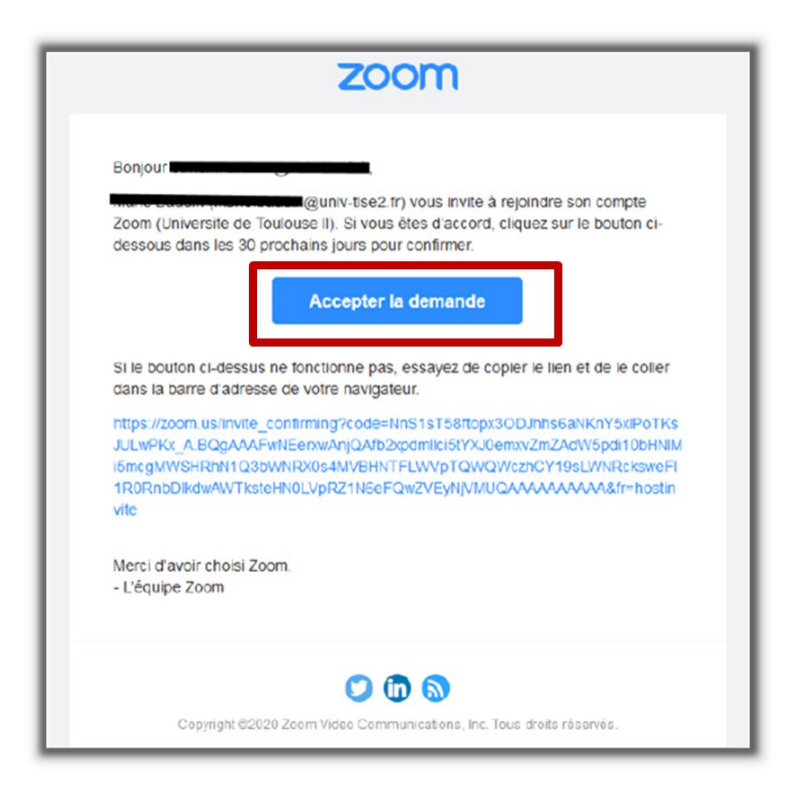

#### Accès à votre compte

Sur la page de connexion spécifique de l'Université Toulouse Jean Jaurès <u>https://univ-tlse2.zoom.us/</u> cliquez sur le bouton *MON PROFIL*.

Renseignez votre adresse mail et votre mot de passe et cliquez sur CONNEXION.

| Adresse électronique |                    |
|----------------------|--------------------|
| Adresse électronique |                    |
| Mot de passe         | Vous avez oublié ? |
|                      | vous avez oublie . |

#### Etape 2 : Programmer une réunion dans Zoom

1

À la différence d'Adobe Connect, avec Zoom c'est vous qui créez et programmez votre réunion.

Après avoir créé votre compte, vous devez être connecté-e dans votre espace personnel sur https://univ-tlse2.zoom.us.

Observez les onglets de couleur bleue situés à gauche.

#### □ Onglet Profil

Vous pouvez ici vos préférences personnelles (nom, prénom, fuseau horaire, mot de passe, etc.).

| Jean Jaurès                                                                   |                                              |                                                                             |                                                                      |                              |
|-------------------------------------------------------------------------------|----------------------------------------------|-----------------------------------------------------------------------------|----------------------------------------------------------------------|------------------------------|
| Profil<br>Réunions<br>Webinaires<br>Enregistrements                           | Muditer                                      | Adeline Gola<br>Adeline Colu<br>Service PRATICE<br>N <sup>o</sup> de compte | _                                                                    |                              |
| Paramètres<br>Profil du compte<br>Rapports                                    | Nº personnel pour la réunion                 | *********************************                                           |                                                                      |                              |
|                                                                               | Lien personnel                               | Pas encore paramétré.                                                       |                                                                      |                              |
| Assister à la formation en direct<br>Tutoriels vidéo<br>Base de connaissances | Email de connexion                           | ade***@univ-tise2.fr Affict<br>Comptes liés :                               | her                                                                  |                              |
|                                                                               | Type de licence                              | Sous licence @<br>Réunion                                                   | 300 participants 💿                                                   |                              |
|                                                                               | Langue                                       | Français                                                                    |                                                                      |                              |
|                                                                               | Date et heure                                | Fuseau horaire<br>Format de la date                                         | (GMT+1:00) Paris<br>dd/mm/yyyy                                       | Exemple : 15/08/2011         |
|                                                                               |                                              | Format de l'heure                                                           | <ul> <li>Utiliser le format 24 heures</li> </ul>                     |                              |
|                                                                               | Intégration du calendrier et<br>des contacts | Nous prenons en charge les s<br>Configurez le service de ca                 | ervices suivants : Google Agenda, Micros<br>elendrier et de contacts | oft Exchange et Microsoft Of |
|                                                                               | Mot de passe pour la                         |                                                                             |                                                                      |                              |

#### Onglet Réunions

Accéder à la liste de vos réunions programmées. Pour l'instant vide si vous n'avez encore rien créé. Cliquez sur « Programmer une réunion ».

| Jean Jaurès                       |                                                         | Rejoindre une visioconférence Créer une visioconférence - |
|-----------------------------------|---------------------------------------------------------|-----------------------------------------------------------|
| Profil                            | Réunions                                                | Obtenir une formation                                     |
| Réunions                          |                                                         |                                                           |
| Webinaires                        | Prochain Précédent Salle personnelle Modèles de réunion |                                                           |
| inregistrements                   | (B) find Time in Field Time                             | Description of the less                                   |
| Paramètres                        | ED Scart time to End time                               | Programmer une reunion                                    |
| Profil du compte                  | Recurring                                               |                                                           |
| Rapports                          |                                                         |                                                           |
|                                   |                                                         |                                                           |
| Assister à la formation en direct |                                                         |                                                           |
| lutoriels vidéo                   |                                                         |                                                           |
| Base de connaissances             |                                                         |                                                           |

#### Configuration de la réunion

Voici les champs obligatoires :

- Sujet : renseignez un titre
- Remplissez date, heure et durée
- ID de réunion : choisissez « créé automatiquement » plutôt que « ID personnel »
- Mot de passe de réunion : cochez « exiger un mot de passe »
- Options de la réunion : Décochez de préférence « ouvrir l'accès à la réunion avant l'arrivée de l'animateur» et cochez « activer la salle d'attente » : cela sécurise votre réunion (c'est vous qui acceptez les étudiants à rentrer dans la réunion).
- Enregistrez !

| Mexinfunions + Programmer une róunion |                                                                                          |
|---------------------------------------|------------------------------------------------------------------------------------------|
| Programmer une réunion                |                                                                                          |
| Sujet                                 | Maréunion                                                                                |
| Description (Faculturit)              | Viruillier saisir is description de votre rélation                                       |
| Quand                                 | 26/11/2020                                                                               |
| Durás                                 | 2 v h 0 v min                                                                            |
| Funsau horsina                        | (GMT+1.00) Paris v                                                                       |
|                                       | Rhumon periodique                                                                        |
| Inscription                           | Chrigotoire                                                                              |
| 1D de réunion                         | Crédi); automutiquement     O ID de réunion personnelle 417 528 6377                     |
| Sécurité                              | Code secret 250458<br>Only users who have the hulle link or parcode can join the meeting |
| <b>→</b>                              | Sufe d'attentie<br>Only users admitted by the host can juin the meeting                  |
| Valio                                 | Animataur O activé • désectivé                                                           |
|                                       | Participant O activé • déaactivé                                                         |
| Audio                                 | 🔿 lidéphone 🔹 Audio de l'ardinateur 🕜 Les deux                                           |
| Options de la réunion                 | Ouvrir facels à la réunion avant l'arrivée de l'animateur Sminutv avant l'heune de début |
|                                       | Couper le micro des participants à l'entrée                                              |
|                                       | Pré-attribution de sale de discussion                                                    |
|                                       | Approve or block entry to users from specific regions/countries                          |
| Autres avimateurs possibles           | Exemple : marie@entreprise.com, pierrel@ecclic.edu                                       |
| Interprétation                        | Activer l'interprétation de la langue                                                    |
|                                       | ENREGISTRER                                                                              |

Vous souhaitez créer une **réunion récurrente** que vous pourrez utiliser plusieurs fois (même numéro de réunion et même paramètres à chaque session), vous devez cochez *Réunion Périodique* lorsque vous paramétrez la réunion.

Vous avez la possibilité de programmer ces réunions à des intervalles quotidiens, hebdomadaires et mensuels.

Vous pouvez également configurer une réunion périodique pour qu'elle soit utilisée à tout moment. Sélectionnez dans Récurrence *Aucune heure fixée*.

Les N° de réunion des réunions récurrentes expirent 365 jours après la dernière fois que la réunion a démarré.

| Description (Facultatif) | Veuillez saisir la descripti | on de votre réunion                            |
|--------------------------|------------------------------|------------------------------------------------|
| Quand                    | 26/11/2020                   | 20:00 ~                                        |
| Durée                    | 2 ~ h 0 ~                    | min                                            |
| Fuseau horaire           | (GMT+1:00) Paris             | ~                                              |
| -                        | Réunion périodique C         | haque jour, jusqu'à 2 Dec 2020, 7 événement(s) |
|                          | Récurrence                   | Şélectionner ^                                 |
|                          | Répéter à chaque             | Quotidien<br>Chaque semaine                    |
|                          | Date de fin                  | Mensuellement O Après 7 - événements           |
|                          |                              | Aucune heure fixée                             |
| Inscription              | Obligatoire                  |                                                |

### Où trouver le lien à envoyer aux participants ?

Le lien à copier n'apparaît qu'après avoir enregistré, sur la page de la réunion :

| Mes réunions > Gérer « Tr | sto Programmer une réunion »                                                                                                    |                         |
|---------------------------|----------------------------------------------------------------------------------------------------|-------------------------|
| Sujet                     | Tuto Programmer une réunion                                                                                                    | COMMENCER CETTE REUNION |
| Heure                     | 26 nov. 2020 20:00 Paris         Chaque jour, jusqu'à 2 déc. 2020, 7 événement(s)         Afficher tous les événements         Ajouter à         G GOOGLE AGENDA         CALENDRIER OUTLOOK (JCS) |                         |
| N° de réunion             | 848 5000 6685                                                                                                    |                         |
| Sécurité                  | ✓ Code secret                                                                                                    |                         |
| Lien d'invitation         | https://univ-tlse2.zoom.us/j/84850006685?pwd=dmF4cFBvbnl4ekhOeDU0WEcwWDFEQT09                                                                                                    | Copier l'invitation     |
| Vidéo                     | Animateur Désactivé<br>Participant Désactivé                                                                                                    |                         |

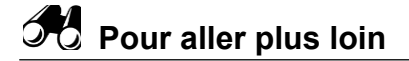

Découvrez les différents outils disponibles pour animer votre visioconférence en consultant <u>le</u> <u>guide de démarrage rapide pour les nouveaux utilisateurs.</u>